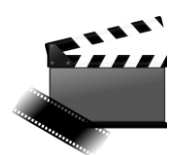

Do petka, **10. aprila** mi na moj e-naslov sporočite, kako vam gre nameščanje in uporaba video programov. Če imate kakšna vprašanja, so seveda dobrodošla.

Načrtujte, kaj boste naredili za končni projekt in mi do 14. aprila sporočite vašo odločitev na e-naslov <u>andi.jambrosic@osmetlika.si</u>.

## AVS Video Editor – nadaljevanje

Glavna orodna vrstica

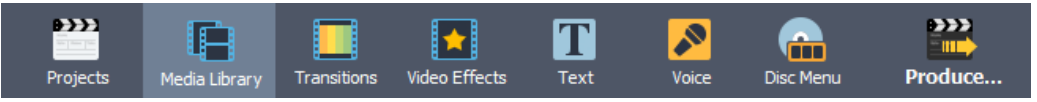

### Montaža posnetkov

Na časovni premici lahko vrstni red posnetkov menjavamo, brišemo, kopiramo, dodajamo nove ... Na sliki vidimo videozapis (zgornji) in zvočni zapis (spodnji) na časovni premici.

|               |                |        |            |                   |                |                 |                    |                     |                     |                 | 10 Mar      |
|---------------|----------------|--------|------------|-------------------|----------------|-----------------|--------------------|---------------------|---------------------|-----------------|-------------|
| +4616464      | - Debis Policy |        |            |                   |                |                 |                    | Peared              |                     | 00:00:00:565    | 0000032.344 |
| Deptis        | Red a library  |        | Res Place  | T                 | 2              |                 | alam               | •                   |                     |                 | 13 el0 e    |
| BI ×          | 0.0            | 🎒 1 m  | Di gani    | 🕚 oix             | and a starting | 🔛 risistasis    |                    |                     | -10 k9 1            | Joan:           | - 28        |
|               |                |        | 00:00:50.0 | 00,00,53          | 5 00:0         | La Martina      | 00:01:07,6         | 00157.2             | 60x02-14.7          | 000236.3        | 0.4251      |
|               | I mito J       | i verv |            | -dealer billin de |                | talaistala sold |                    |                     |                     | -               |             |
| <b>∞</b> ≙ 10 |                |        |            |                   |                |                 | allis Atlant Barro | dette i se trickent | MACTINES THE ANTONY | telle consected |             |
| 요즘 팀)<br>바    |                |        |            |                   |                |                 |                    |                     |                     |                 |             |
| ⊗≙ T          | Test           |        |            |                   |                |                 |                    |                     |                     |                 |             |
| ≈≘ # -        | Germany        |        |            |                   |                |                 |                    |                     |                     |                 |             |
| ≈≙ ₽          |                |        |            |                   |                |                 |                    |                     |                     |                 |             |
| 4             |                | _      |            | _                 |                | _               | -                  |                     |                     |                 |             |

Posnetek, ki ga ne želimo vključiti v film, označimo in s

tipko Delete izbrišemo. Posamezni posnetek lahko režemo (Tim, Multi trim)

## Vstavljanje prehodov

Poglejmo, kako posnetek skrajšamo in kako vstavimo prehod med dva posnetka. Med predvajanjem s klikom na gumb Premor posnetek ustavimo. Postavimo se na konec posnetka, pritisnimo levi gumb na in povlecimo do linije, kjer želimo, da se posnetek konča (npr. posnetek končamo na mestu, kjer harmonikar konča z igranjem).

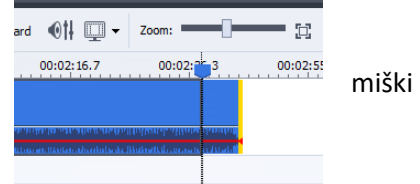

V skupini Montaža filma potrdimo ukaz Ogled vizualnih učinkov. Med vizualnimi prehodi, ki nam jih program ponudi, izberimo ustreznega, primimo ga z miško in spustimo med videoposnetka na časovni premici.

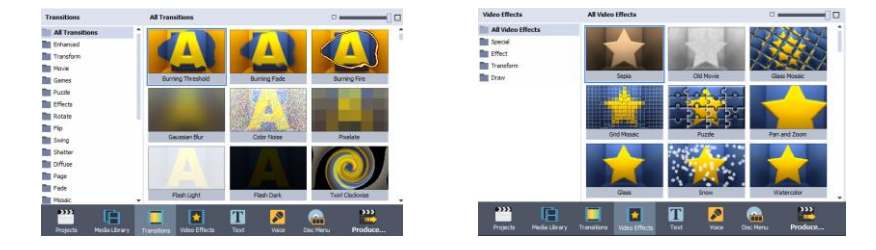

#### Namig!

Z vizualnimi prehodi ne smemo pretiravati, ker postanejo moteči in gledalcu preusmerjajo pozornost na gledanje učinkov in ga odvračajo od vsebine filma. Vizualne prehode vstavimo le na prelomnih posnetkih.

Če želimo dodati navaden prehod med dvema posnetkoma, enostavno povlečemo desni posnetek čez levega toliko, koliko želimo, da se preklopita.

Na zadnjem posnetku naredimo zatemnitev. To naredimo podobno kot zgoraj prehod med dvema posnetkoma, le da tukaj dodam nov desni posnetek pod Backgrounds.

| Folders             |                           |                  |                |
|---------------------|---------------------------|------------------|----------------|
| Current Project     | 2                         |                  |                |
| Samples             | 31                        |                  |                |
| Backgrounds         | 65 die Ultramarine        | ĝ⊯ Midnight Blue | de Anthracte   |
|                     |                           |                  |                |
|                     |                           |                  |                |
|                     |                           |                  |                |
|                     | A DATE                    | A Results        | 1.0.0          |
| T ADD POIDER - Dele | ste norden 🛛 🚛 Slate gray | 2m Turquoise     | ca Price Green |

🔽 T

P

Sta

#### Montaža zvoka

|   |    | 00:00:1      | 00:00:39.0                    | 00:00:58.6                  | 00:01:18.1                                                     | 00:01 |
|---|----|--------------|-------------------------------|-----------------------------|----------------------------------------------------------------|-------|
|   |    | Trznica_08.w | nıv                           |                             |                                                                |       |
|   | =  |              |                               | <b>Malaka G</b> ara Malaysi | aralı davlar balaslarda yalaşdır.<br>Direci ve serve yalaşdır. | •     |
|   | *  |              | Trznica_08.wmv<br>Type: Video |                             |                                                                |       |
|   |    |              | Duration: 00:01:32.261        |                             |                                                                |       |
|   | Ð  |              |                               |                             |                                                                |       |
|   | =  |              |                               |                             |                                                                |       |
|   | Т  | Text         |                               |                             |                                                                |       |
| 2 | 5  | Our_song     |                               |                             |                                                                |       |
|   | .0 |              |                               |                             |                                                                |       |

Zvok montiramo, režemo, brišemo, ... enako kot video. Zvok lahko utišamo tako, da kliknemo desni gumb in nato Mute. Lahko pa z miško kliknemo in povlečemo na glasnost zvoka in ga malo utišamo po potrebi.

#### Namig!

Konec originalnega zvočnega posnetka in začetek vstavljenega zvočnega posnetka lahko animiramo s klikom na desni miškini tipki na koncu originalnega zvočnega posnetka oziroma na začetku vstavljenega zvočnega posnetka in izbiro ukazov Fade in in Fade out..

## Shranjevanje filma

Pri shranjevanju sledimo navodilom Čarovnika za shranjevanje filmov, ki ga odpremo z klikom na Produce.

Montažo filma lahko shranimo kot projekt, kar pomeni, da ga lahko še dodatno obdelujemo, ali pa shranimo za film in s tem pripravimo za predvajanje. Pri shranjevanju moramo vedeti, na kakšen način bomo film predvajali. Naš posnetek bomo pripravili za predvajanje na računalniku. Od te izbire sta odvisni kvaliteta shranjenega posnetka in velikost filmske datoteke.

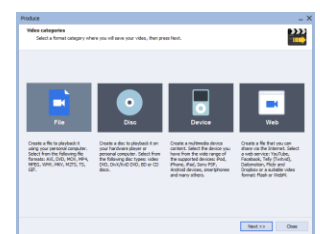

| elect a video file format an                                                                            | d specify video parameters, then press Neo                                                                                                    | r.                                                                                       |                                                                             | - |
|----------------------------------------------------------------------------------------------------|----------------------------------------------------------------------------------------------------|------------------------------------------------------------------------------------------|-----------------------------------------------------------------------------|---|
| <b>1</b> 0 <b>1</b> 04                                                                                  | 🛞 A11 📿 MON                                                                                                    | avo 🔛                                                                                    | MINES                                                                       |   |
| tunev 🚯                                                                                                 | . {}, нку 🕒 изт                                                                                                    | s 🕞 TS                                                                                   | <b>1</b>                                                                    |   |
|                                                                                                    |                                                                                                    |                                                                                          |                                                                             |   |
| Pudde Accie                                                                                             | Phone 5/5c/3e/5E -HD - (H, 264, 1200x720,                                                                                                    | 20.5x)                                                                                   | • aboved                                                                    |   |
| Profile Apple 1                                                                                         | Phane 5/5/56/5E -HD - (H. 264, 1280/720,                                                                                                    | 20 (pa)<br>Audio                                                                         | <ul> <li>Advanced</li> </ul>                                                |   |
| Profile Apple                                                                                           | Phane 5(5c)5a,62 -HD - (H 264, 1280x720,<br>1280x730 paxes                                                                                             | 20 (pa)<br>Andra<br>Ditrate:                                                             | Advanced  150 kbps                                                          |   |
| Profile Apple<br>Veleo<br>San<br>Bitrate                                                                | Phane 5(52)54,52 -HD - (H 264, 1280x720,<br>1280x720 pixels<br>2300 Mpm                                                                                | 20 (pa)<br>Audio<br>Bitrate:<br>Charrolit:                                               | Advanced      ISO ktype     2                                               |   |
| Profile Apple 1<br>Valeo<br>Streste<br>Prane rate:                                                      | Phone 5(6;/5;55 - HD - (H, 264, 1280x720)<br>1280x720 phones<br>2220 Mays<br>30 Transpirotori                                                          | 20 fbx)<br>Audio<br>Bitrates<br>Charselic<br>Sample rates                                | Advanced     100 kbps     2     46000 Hz                                    |   |
| Profile Apple 1<br>Valeo<br>Size:<br>Ditrato:<br>Risper (2011)<br>Video compression:                    | Phone 1(8c)54,55 - HG - (H, 244, 1230x 730)<br>1280x 730 phote<br>2330 Mps<br>30 Femeraheond<br>H 284;RFC (Manuard Video Cadrog)                       | 20 fpx)<br>Audio<br>Bitrate:<br>Charvelic:<br>Sangle rate:<br>Audo format:               | Advanced     Iso kbps     2     48000 Hit     HPES-2/4 Audio                |   |
| Profile Apple 1<br>Valee<br>Size:<br>Bit rate:<br>Hans compression<br>Duration:                         | Prove 5(5c)54/52 - +0 - (+ 264, 1201/20,<br>1280+720 plants<br>2001 later<br>300 filmes/bound<br>11264/WE (defaunce Value Calling)<br>00:01:22.201     | 20 (pa)<br>Audio<br>Bitrates<br>Chenyelic<br>Sample reites<br>Audio format:<br>Duration: | Advanced     160 kbps     2     4000 Hp HPES-214 Audio     00:01:32.283     |   |
| Profile Apple 1<br>Video<br>Size:<br>Bit rate:<br>Prante:<br>Prante:<br>Undeo compressione<br>Duratione | Phane 5(5c/5c/5E -HG - (H 1264, 1280x 720,<br>1280x 720 pixels<br>2000 bits<br>30 fearms/becomd<br>H.284(RIC (Manuscal Vision Colling)<br>0001222, 201 | 20 (pa)<br>Audio<br>Bit rate:<br>Charvelic:<br>Sample rate:<br>Audo format:<br>Duration: | Advanced     100 kbps     2     40000 Hp     MPSE-2/4 Aude     02:01:32.281 |   |

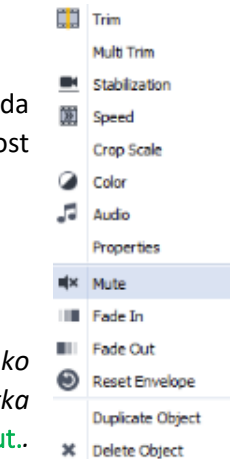

# Programi za urejanje videa

Programa za urejanja VIDEA na računalnikih (namestite si lahko poljuben program, to je samo priporočilo):

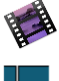

AVS Video Editor (<u>https://www.avs4you.com/avs-video-editor.aspx</u>)

• Shotcut (<u>https://shotcut.org/</u>)

Programa za urejanja **VIDEA** na Android telefonih (*namestite si lahko poljuben program, to je samo priporočilo*):

| 20                         | • YouCut    | -      | Video       | Editor      | &        | Video      | Maker,        | No         | Watermark: |
|----------------------------|-------------|--------|-------------|-------------|----------|------------|---------------|------------|------------|
| $\mathcal{X}_{\mathbb{S}}$ | https://pla | y.goog | le.com/stor | e/apps/deta | ils?id=  | com.camera | sideas.trimn  | <u>ner</u> |            |
|                            | • InShot    |        | -           | Video       | כ        | edite      | or            | &          | foto:      |
| 0                          | https://pla | y.goog | le.com/stor | e/apps/deta | nils?id= | com.camera | sideas.instas | shot       |            |

Programa za urejanja **STOPMOTION VIDEA** na Android telefonih (*namestite si lahko poljuben program, to je samo priporočilo*):

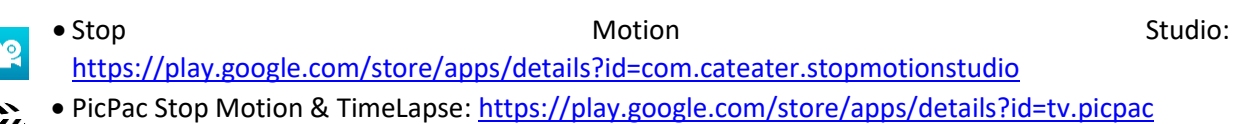

Še enkrat si lahko ogledate ideje za vaš končni video:

- klasičnim video posnetkom, ki ga boste uredili,
- Stopmotion posnetkom: <u>https://www.youtube.com/watch?v=3DFzjP6PbnU</u>
- Računalniška iluzija: <u>https://www.youtube.com/watch?v=hoIWtgQ3Wz4</u>
- Video pravljica: <u>https://www.youtube.com/watch?v=uFioWzKd2F0</u>